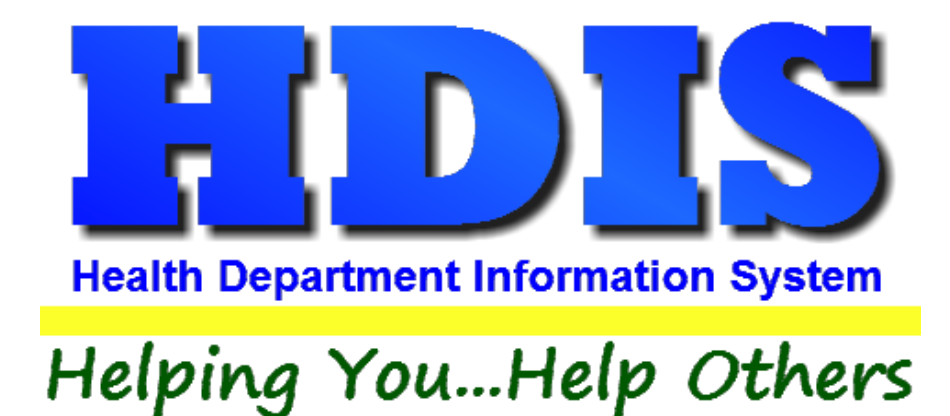

# School Inspections User Manual

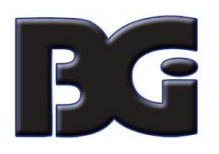

The Baldwin Group, Inc.

7550 Lucerne Drive

Suite 306

Cleveland, OH 44130

(440) 891-9100

FAX (440) 891-9458

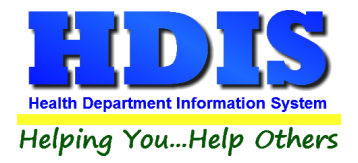

Copyright © 1996 - 2020

The Baldwin Group, Inc.

ALL RIGHTS RESERVED

HDIS are trademarks of The Baldwin Group, Inc.

No part of this publication may be stored in a retrieval system, transmitted, or reproduced in any way, including but not limited to photocopy, photograph, magnetic, or other record, without the prior agreement and written permission of The Baldwin Group, Inc.

Windows<sup>®</sup> and MS-DOS<sup>®</sup> are registered trademarks of Microsoft Corporation.

Other trademarks are owned by their respective companies.

Disclaimer

All data examples containing personal names, company names (or companies), vehicle information, or locations that appear in this guide are fictitious in nature and do not refer to, or portray, in name or substance, any actual names, organizations, entities, or institutions. Any resemblance to any real person (living or dead), organization, entity, or institution is purely coincidental.

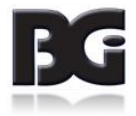

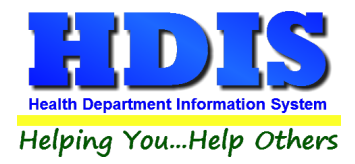

## **Table of Contents**

| Chapter 1: Getting Started                | 5 |
|-------------------------------------------|---|
| Chapter 2: Entering in School Inspections |   |
| Schools – Find Tab                        |   |
| School Tab                                | 9 |
| Print Button:                             |   |
| Board of Ed tab                           |   |
| Board of Education Sub Tab:               |   |
| Contact/Items Sub Tab:                    |   |
| Inspections/Political Subdivision:        |   |
| School Insp Tab                           |   |
| Inspection Info Sub Tab:                  |   |
| Areas of Deficiency Sub Tab:              |   |
| Observations and Recommendations          |   |
| Env. Measures Tab                         |   |
| School Tab                                |   |
| Playground Tab                            |   |
| Comments Tab                              |   |
| School Insp – Rescinded Tab               |   |
| Roof Insp – Rescinded Tab                 |   |
| GIS/GPS Tab                               |   |
| Chapter 3: Reports                        |   |
| Chapter 4: Browse/List/Export             |   |
| Sort by                                   |   |
| Filters                                   |   |
| Chapter 5: Count Graph                    |   |
| Count                                     |   |
| Pie Graph                                 |   |
| Bar Graph                                 |   |
| Chapter 6: Maintenance                    |   |
| Field Names                               |   |

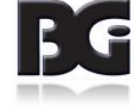

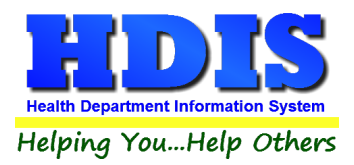

## School Inspections User Manual

| General Profile                            | 37 |
|--------------------------------------------|----|
| etters                                     | 38 |
| Drintar Satun                              | 20 |
|                                            | 39 |
| Reindex/Pack School Inspections Data Files | 40 |
| Rescinded Rules                            | 41 |
| School Inspection Rules                    | 41 |

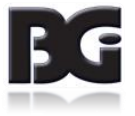

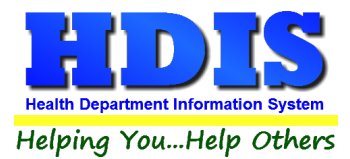

## **Chapter 1: Getting Started**

Once the Mosquito Control module has been installed, it can be accessed by going to:

#### **Environmental Health > School Inspections**

| Management Services                                                                                                    | Environmental Health        | Community and Public Health Ser                 |
|----------------------------------------------------------------------------------------------------|-----------------------------|-------------------------------------------------|
|                                                                                                    | Beaches                     |                                                 |
|                                                                                                    | <u>B</u> ody Art            |                                                 |
|                                                                                                    | Daily Work Sheets           |                                                 |
|                                                                                                    | Environmental Asse          | ssment                                          |
|                                                                                                    | <u>F</u> ood Protection     |                                                 |
| and the second second s | M <u>o</u> squito Control   |                                                 |
|                                                                                                    | <u>O</u> pen Burning        |                                                 |
|                                                                                                    | Parks/ <u>C</u> amps        |                                                 |
|                                                                                                    | Payin Reports               |                                                 |
|                                                                                                    | Pl <u>u</u> mbing           |                                                 |
|                                                                                                    | <u>P</u> ool/Spa/Special Us | e Pool                                          |
| -                                                                                                    | Private Water Syster        | ns                                              |
| and the second second                                                                                                    | <u>P</u> ublic Health Nuisa | nces                                            |
|                                                                                                    | <u>R</u> abies Control      |                                                 |
| _                                                                                                    | Receipts                    |                                                 |
|                                                                                                    | School Inspections          |                                                 |
| -                                                                                                    | <u>S</u> ewage Treatment    |                                                 |
|                                                                                                    | Solid <u>W</u> aste         |                                                 |
|                                                                                                    |                             |                                                 |
|                                                                                                    | City of Lorain - Mult       | ti-Dwelling Inspections                         |
|                                                                                                    | City of Portsmouth          | <ul> <li>Rental Dwelling Inspections</li> </ul> |
|                                                                                                    | Franklin County - Er        | nvironmental History                            |
|                                                                                                    | Wood County - Hou           | using Inspections                               |
|                                                                                                    | Discontinued Modu           | les 🕨                                           |
|                                                                                                    |                             |                                                 |

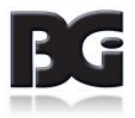

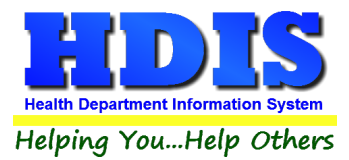

Once inside School Inspections, navigate to:

#### Maintenance > Master Table – Playground Inspection

| Maintenance     | Return                               |  |  |  |  |  |  |  |
|-----------------|--------------------------------------|--|--|--|--|--|--|--|
| Export/Imp      | ort School Files                     |  |  |  |  |  |  |  |
| Field Names     |                                      |  |  |  |  |  |  |  |
| General Pro     | General Profile                      |  |  |  |  |  |  |  |
| Letters         |                                      |  |  |  |  |  |  |  |
| Master Tab      | Master Table - Playground Inspection |  |  |  |  |  |  |  |
| Master Tab      | le - School Inspection               |  |  |  |  |  |  |  |
| Printer Setup   |                                      |  |  |  |  |  |  |  |
| Reindex/Pa      | ck School Inspections Data Files     |  |  |  |  |  |  |  |
| Rescinded Rules |                                      |  |  |  |  |  |  |  |
| User Define     | User Defined                         |  |  |  |  |  |  |  |

This section holds the **Playground Inspection** topics.

Click **Add** to enter a new topic. Under the Item column **double-click on Memo** to enter or view the information inside. Select a topic and click **Delete** to remove a topic.

| imber Letter | Topic                                        | Item | ^ | Close  |
|--------------|----------------------------------------------|------|---|--------|
| 1 A          | IMPROPER SURFACING MATERIAL                  | Memo |   | L      |
| 2 A          | INSUFFICIENT CUSHIONING MATERIAL             | Memo |   | Add    |
| 3 A          | SURFACING - OTHER                            | Memo |   |        |
| 4 A          | INADEQUATE FALL ZONES - STATIONARY EQUIPMENT | Memo |   | Delete |
| 5 A          | INADEQUATE FALL ZONES - SWINGS               | Memo |   |        |
| 6 A          | INADEQUATE FALL ZONES - SLIDES               | Memo |   | Print  |
| 7 A          | INADEQUATE FALL ZONES - OTHER                | Memo |   |        |
| 8 A          | PROTRUSION HAZARDS                           | Memo |   |        |
| 9 A          | ENTANGLEMENT HAZARDS                         | Memo |   |        |
| 10 A         | IMPALEMENT HAZARDS                           | Memo |   |        |
| 11 A         | PROTRUSION - OTHER                           | Memo |   |        |
| 12 A         | ENTRAPMENT - BOUNDED OPENINGS                | Memo |   |        |
| 13 A         | ENTRAPMENT - UNBOUNDED OPENINGS              | Memo |   |        |
| 14 A         | ENTRAPMENT - OTHER                           | Memo |   |        |
| 15 A         | INSUFFICIENT SPACING EQUIPMENT, > 24" HIGH   | Memo |   |        |
| 16 A         | INSUFFICIENT SPACING EQUIPMENT, MOVING       | Memo |   |        |
| 17 A         | INSUFFICIENT SPACING - OTHER                 | Memo |   |        |
| 18 A         | TRIPPING HAZARDS                             | Memo |   |        |
| 19 A         | INADEQUATE SUPERVISION                       | Memo |   |        |
| 20 A         | AGE INAPPROPRIATE EQUIPMENT/ACTIVITIES       | Memo |   |        |
| 21 A         | LACK OF MAINTENANCE - COMPONENTS             | Memo |   |        |
| 22 A         | LACK OF MAINTENANCE - STRUCTURE*********     | Memo |   |        |
| 23 A         | LACK OF MAINTENANCE - HARDWARE               | Memo |   |        |
| 24 A         | LACK OF MAINTENANCE - OTHER                  | Memo |   |        |
| 25 A         | PINCHING HAZARDS                             | Memo |   |        |
| 26 A         | CRUSHING HAZARDS                             | Memo |   |        |
| 27 A         | SHEARING HAZARDS/SHARP EDGES                 | Memo |   |        |
| 28 A         | MISSING GUARDRAILS                           | Memo |   |        |
| 29 A         | MISSING BARRIERS                             | Memo |   |        |
| 30 A         | INADEQUATE GUARDRAILS                        | Memo |   |        |
| 31 A         | INADEQUATE BARRIERS                          | Memo |   |        |
| 32 A         | EQUIPMENT NOT RECOMMENDED                    | Memo |   |        |

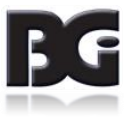

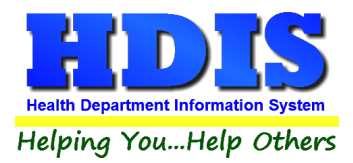

Tbschpl3.item

Navigate to:

#### Maintenance > Master Table – School Inspection

This section holds the **School Inspection** topics.

Click **Add** to enter a new topic. Under the Item column **double-click on Memo** to enter or view the information inside. Select a topic and click **Delete** to remove a topic.

| lumber I et | ter Topic                       | Item | • | Cloco  |
|-------------|---------------------------------|------|---|--------|
| 1 A         | SUBROUNDINGS                    | Memo |   | Cluse  |
| 1.8         |                                 | Memo |   | 6dd    |
| 10          |                                 | Memo |   | Auu    |
| 2 A         | BUILDING                        | Memo |   | Delete |
| 2 B         |                                 | Memo |   | Derete |
| 2 C         |                                 | Memo |   | Print  |
| 2 D         |                                 | Memo |   |        |
| 3 A         | HEATING & VENTILATION           | Memo |   |        |
| 3 B         |                                 | Memo |   |        |
| 3 C         |                                 | Memo |   |        |
| 4 A         | LIGHTING                        | Memo |   |        |
| 4 B         |                                 | Memo |   |        |
| 4 C         |                                 | Memo |   |        |
| 5 A         | WATER SUPPLY                    | Memo |   |        |
| 5 B         |                                 | Memo |   |        |
| 5 C         |                                 | Memo |   |        |
| 5 D         |                                 | Memo |   |        |
| 6 A         | TOILET & LOCKER ROOM FACILITIES | Memo |   |        |
| 6 B         |                                 | Memo |   |        |
| 6 C         |                                 | Memo |   |        |
| 6 D         |                                 | Memo |   |        |
| 6 E         |                                 | Memo |   |        |
| 6 F         |                                 | Memo |   |        |
| 7 A         | WASTE DISPOSAL                  | Memo |   |        |
| 7 B         |                                 | Memo |   |        |
| 7 C         |                                 | Memo |   |        |
| 7 D         |                                 | Memo |   |        |
| 8 A         | SCHOOL ROOM FACILITIES          | Memo |   |        |
| 8 B         |                                 | Memo |   |        |
| 8 C         |                                 | Memo |   |        |
| 9 A         | ACCIDENT PREVENTION             | Memo |   |        |
| 9 B         |                                 | Memo |   |        |

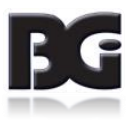

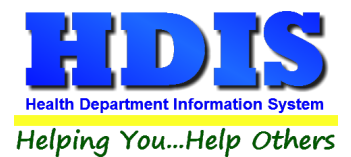

## **Chapter 2: Entering in School Inspections**

| 🔽 Schoo | ol Inspectio | ons - Health District In | formation Syste | m           |        |
|---------|--------------|--------------------------|-----------------|-------------|--------|
| Schools | Reports      | Browse/List/Export       | Count/Graph     | Maintenance | Return |

## Schools – Find Tab

#### Navigate to: School Inspections > Schools

| d So    | chool Boar | d of Ed | School Insp | Env. Measures | School | Playground | Comments | School Insp - Rescino | ied Roof Insp - | Rescinded | GIS/GF |
|---------|------------|---------|-------------|---------------|--------|------------|----------|-----------------------|-----------------|-----------|--------|
| Enter N | Name of Sc | hool or | ID#         |               |        |            |          |                       |                 |           |        |
|         |            |         |             |               |        |            |          |                       | A               | dd        | Close  |
|         |            |         |             |               |        |            |          |                       |                 |           |        |
| ld      |            | Schoo   | ol Name     |               |        | Prin       | cipal    |                       | Street          |           |        |
|         | 599        |         |             |               |        |            |          |                       |                 |           |        |
|         | 600        | TEST    | SCHOOL A    | CADEMY        |        |            |          |                       | TEST AVEN       | JE        |        |
|         | 601        |         |             |               |        |            |          |                       |                 |           |        |
| -       |            |         |             |               |        |            |          |                       |                 |           |        |
| -       |            |         |             |               |        |            |          |                       |                 |           |        |
| -       |            |         |             |               |        |            |          |                       |                 |           |        |
|         |            |         |             |               |        |            |          |                       |                 |           |        |
|         |            |         |             |               |        |            |          |                       |                 |           |        |
| _       |            |         |             |               |        |            |          |                       |                 |           |        |
|         |            |         |             |               |        |            |          |                       |                 |           |        |
|         |            |         |             |               |        |            |          |                       |                 |           |        |
|         |            |         |             |               |        |            |          |                       |                 |           |        |
|         |            |         |             |               |        |            |          |                       |                 |           |        |
|         |            |         |             |               |        |            |          |                       |                 |           |        |
|         |            |         |             |               |        |            |          |                       |                 |           |        |
| _       |            |         |             |               |        |            |          |                       |                 |           |        |
| _       |            |         |             |               |        |            |          |                       |                 |           |        |
|         |            |         |             |               |        |            |          |                       |                 |           |        |

Enter the name of **School or ID#** to find a school record. Click on the record you are searching for and navigate to the next tab.

If you want to enter a new record just click the **Add** button and it will take you to the **School** tab.

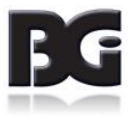

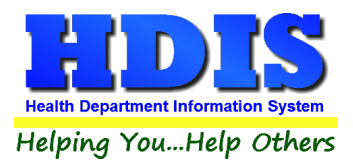

## **School Tab**

From the Find tab, go to the School tab.

| ind | School | Board of                 | Ed School Insp                   | Env. Measures So           | hool Playground        | Comments          | School Insp - Rescinded | Roof Insp - Rescinded | GIS/GI |
|-----|--------|--------------------------|----------------------------------|----------------------------|------------------------|-------------------|-------------------------|-----------------------|--------|
|     | School | □ Preschool □<br>□ Other | Kind. 🗆 Elem                     | entary 🗆 Mid               | dle 🗌 Junio            | or/Int 🗌 Senior H | ligh 🗌 Tech.            |                       |        |
|     |        | Туре                     | Public                           | □ Private                  | Charter                | MRDD              | Tools for School        | ol                    |        |
|     | Info   | Info                     | □ Food Service<br>□ Sewage(priv) | □ Vending<br>□ Water(priv) | □ Pool   □<br>□ Closed | ] Playground      | I                       |                       |        |
|     |        |                          | Grades of Instruc                | ction                      | Hours of Op            | eration           | Classrooms              | Enrollment            |        |
|     |        |                          | Year constructed                 |                            | Year(s) renov          | vated             |                         |                       |        |
|     |        |                          | School Address                   | Principa                   | al/ChiefAdministrate   | r                 | Custodian/Facility Ope  | rations               |        |
|     |        |                          | ID #<br>602<br>School District   | Name of Scl                | hool                   |                   |                         |                       |        |
|     |        |                          | Street Address                   |                            | City                   |                   |                         | ~                     |        |
|     |        |                          | State Zip co                     | de Phone                   |                        |                   |                         |                       |        |
|     |        |                          |                                  |                            | <b>D</b> : 1           | D. i.             | Net                     |                       | M      |

Checkmark, type the appropriate information, or use the drop down boxes to accurately fill in the record.

Actions capable of being performed on this screen:

- Previous button will take you to the previous record
- Next button will take you to the next record
- Add button will open up a blank page where you can fill in a record.
- Modify will allow you to edit an existing record, and <u>Print</u> will open up a print menu.

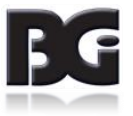

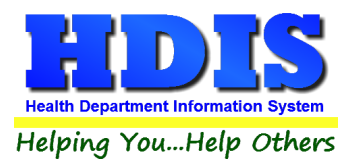

#### **Print Button:**

| 2 Print                                                  |                                                                     | 8     |
|----------------------------------------------------------|---------------------------------------------------------------------|-------|
| Envelope to School                                       | ◯ Letter A                                                          |       |
| CEnvelope to Board of Education                          | ◯ Letter B                                                          |       |
| O Envelope to Custodian/Facility C                       | Operator O Letter C                                                 |       |
| O Envelope to Board of Education                         | Secretary O Letter D                                                |       |
| O School Information Form                                | ◯ Letter E                                                          |       |
| O School Inspection - 2013                               | ◯ Letter F                                                          |       |
| O Environmental Measures                                 | ◯ Letter G                                                          |       |
| ◯ School Inspection                                      | ◯ Letter H                                                          |       |
| O Playground Inspection                                  | ◯ Letter I                                                          |       |
| O School Inspection - Rescinded                          | ◯ Letter J                                                          |       |
| O Roof Inspection - Rescinded                            |                                                                     |       |
| O School Information Form (blank)                        | ) Rescinded                                                         |       |
| Address Letter to School     Address Letter to Principal | O Address Letter to Custodian<br>O Address Letter to Board of Educa | ation |
| Preview                                                  |                                                                     | ОК    |
| ○ Print                                                  |                                                                     | Close |

You can choose to print envelopes, forms, inspections, rescinded inspections, and custom letters. There are 4 types of addresses you can choose from relating to School Inspection data.

#### Either select Preview or Print.

Pressing the **OK** button the print window will generate your selection.

**Close** button will exit from this window.

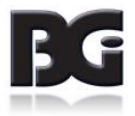

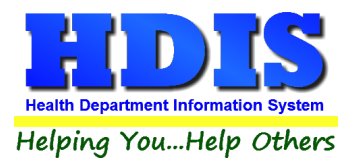

## **Board of Ed tab**

#### **Board of Education Sub Tab:**

| 🖀 School | -      |             |                  |                    |        |              |          |                              |                      | ×         |
|----------|--------|-------------|------------------|--------------------|--------|--------------|----------|------------------------------|----------------------|-----------|
| Find     | School | Board of Ed | School Insp      | Env. Measures      | School | Playground   | Comments | s School Insp - Rescinded    | Roof Insp - Rescinde | d GIS/GPS |
|          |        |             |                  |                    |        |              |          |                              |                      |           |
|          |        | Boa         | ard of Education |                    | Conta  | act/Items    |          | Inspections/Political Subdiv | vision               |           |
|          |        | Board of E  | Education        |                    |        |              |          |                              |                      |           |
|          |        | THE BOA     | RD               |                    |        |              |          |                              |                      |           |
|          |        | Superinter  | ndent            |                    |        | Email        |          |                              |                      |           |
|          |        | SUPER I     | NTEND            |                    |        | email@email. | com      |                              |                      |           |
|          |        | Street      |                  |                    |        | City         |          |                              |                      |           |
|          |        | TEST ST     | REET             |                    |        | TEST CITY    |          | $\sim$                       |                      |           |
|          |        | State       | Zip code         | Phone              |        |              |          |                              |                      |           |
|          |        | OH ~        | 11111 🗸          | 1-111-111-         | 1111   |              |          |                              |                      |           |
|          |        | Secretary   |                  |                    |        | Email        |          |                              |                      |           |
|          |        | MR SEC      | RETARY           |                    |        | email@anoth  | eremail. | com                          |                      |           |
|          |        | Street      |                  |                    |        | City         |          |                              |                      |           |
|          |        | TEST ST     | REET             |                    |        | TEST CITY    |          | $\sim$                       |                      |           |
|          |        | State       | Zip code         | Phone<br>1-111-111 | -1111  |              |          |                              |                      |           |
|          |        |             |                  |                    |        |              |          |                              |                      |           |
|          |        |             |                  |                    |        |              |          |                              |                      |           |
|          |        |             |                  |                    |        |              |          |                              |                      |           |
|          |        |             |                  |                    |        |              |          |                              |                      |           |
|          |        |             |                  |                    |        |              |          |                              |                      |           |
|          |        |             |                  |                    |        |              |          |                              |                      |           |
|          |        |             |                  |                    |        |              |          |                              | Print                | Modify    |
| _        |        |             |                  |                    |        |              |          |                              |                      |           |

- Click **Modify** button to edit an existing record.
- Enter/Checkmark/Select appropriate information.
- Click **Contact/Items** sub tab to continue entering in data.
- **Print** button will open printing options window.

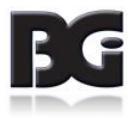

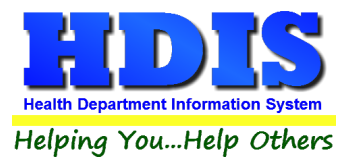

#### **Contact/Items Sub Tab:**

| Find School Board of Ed School Insp Env. Measures School Playground Comments School Insp - Rescinded Roof Insp - Rescinded GIS/C                                                                                                    | Board of Ed School Insp Env. Measures School Playground Comments School Insp - Rescinded GIS/GPS                                                                                                    |
|----------------------------------------------------------------------------------------------------|----------------------------------------------------------------------------------------------------|
| Find       School       Board of Ed       School Insp       Env. Measures       School       Playground       Comments       School Insp - Rescinded       Roof Insp - Rescinded       GBIG         Board of Ed ucation       Contact/litems       Inspections/Political Subdivision         How would you like to receive quarterly transmittals of dangerous products or conditions?         Email       Email       Email         Board of Ed ucation       Address       Pone         Dus Post       Mame       Address         Dus Post       Commentation of monthly inspections<br>of emergency showers and eyewash stations<br>grandstands and folding or telescopic seation<br>of conservery showers and eyewash stations<br>grandstands and folding or telescopic seation<br>decation tank and evidence of annual inspection of ture hoots<br>areas       Policies/Procedures<br>Bus/Nehicle idling<br>Radon         MSDS files in office and at location of use<br>grandstands and folding or telescopic seation<br>conservery lists in chemical storage<br>areas       Roof diagram<br>completed transmittal forms for dangerous<br>or recalled products       Policies/Procedures<br>Bus/Nehicle idling<br>Radon       Bood diagram<br>Chemical inventory lists in chemical storage<br>areas       Completed transmittal forms for dangerous<br>or recalled products       Completed transmittal forms for dangerous<br>or recalled products         Other documents requested by sanitarian       Water line flushing | Board of Ed       School Insp       Env. Measures       School       Playground       Comments       School Insp - Rescinded       Roof Insp - Rescinded       GIS/GPS         Board of Education       Contactitiems       Inspections/Political Subdivision         How would you like to receive quarterly transmittals of dangerous products or conditions?         Email |

- Click **Modify** button to edit an existing record.
- Enter/Checkmark/Select appropriate information.
- Click Inspections/Political Subdivision sub tab to continue entering in data.
- **Print** button will open printing options window.

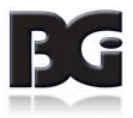

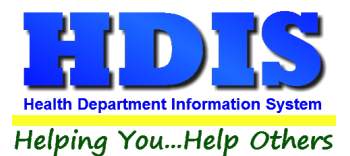

#### **Inspections/Political Subdivision:**

| 🖀 School -  |                                                                                                    |
|-------------|----------------------------------------------------------------------------------------------------|
| Find School | Board of Ed         School Insp         Env. Measures         School         Playground         Comments         School Insp - Rescinded         Roof Insp - Rescinded         GIS/GPS                                            |
|             | Board of Education Contact/Items Inspections/Political Subdivision                                                                                                    |
|             | Insp.Interval Last three inspection dates Next Inspection          12       04/25/2018       / /       / /       / /         Inspector       CS       CAT SCAN       Service         R       STANDARD       Political Subdivision |
|             | US GOTHAM CITY                                                                                                    |
|             | Print Modify                                                                                                    |

- Click **Modify** button to edit an existing record.
- Enter/Checkmark/Select appropriate information.
- Click School Insp Tab to continue entering in data.
- **Print** button will open printing options window.

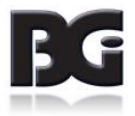

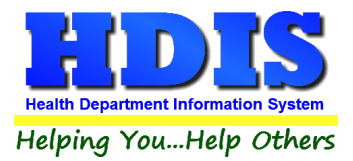

## **School Insp Tab**

#### **Inspection Info Sub Tab:**

| 🌋 School -                          |                                                        | ×                                                             |
|-------------------------------------|--------------------------------------------------------|---------------------------------------------------------------|
| Find School Board of Ed School Insp | Env. Measures School Playground C                      | omments School Insp - Rescinded Roof Insp - Rescinded GIS/GPS |
|                                     |                                                        |                                                               |
| Inspection Info                     | Areas of Deficiency                                    | Observations and Recommendations                              |
|                                     | Inspection Date<br>04/25/2018                          |                                                               |
|                                     | Type of Inspection           Routine         Complaint | Itation 🗹 Follow-up                                           |
|                                     | HVAC System Heatir                                     | ng Cooling                                                    |
|                                     | Central Forced Air Systems                             |                                                               |
|                                     | Unit Ventilators                                       |                                                               |
|                                     | Steam/Hot Water Radiators                              | n/a                                                           |
|                                     | Electric Heating Units                                 | n/a                                                           |
|                                     | Geothermal                                             |                                                               |
|                                     | Other                                                  |                                                               |
|                                     |                                                        |                                                               |
|                                     |                                                        |                                                               |
|                                     |                                                        |                                                               |
|                                     |                                                        |                                                               |
|                                     |                                                        |                                                               |
|                                     |                                                        |                                                               |
|                                     |                                                        |                                                               |
|                                     |                                                        |                                                               |
|                                     | Previous Inspection Next Inspection Ar                 | dd Inspection Delete Inspection* Print Modify                 |
|                                     |                                                        |                                                               |

- Enter/Checkmark/Select appropriate information.
- Add Inspection button allows you to enter a new inspection
- Right-click Delete Inspection to remove current inspection displayed on screen
- Next Inspection takes you to next inspection
- Previous Inspection takes you to a previous inspection
- **Print button** opens a printing options window
- Modify button allows you to edit current record

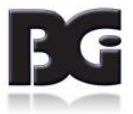

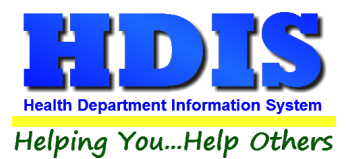

## Areas of Deficiency Sub Tab:

| nd School Board of Ed                                                                                                    | School Insp                                                           | Env. Measures                                     | School                                                                          | Playground                                                                                    | Comments                          | School Insp - Rescinded                                                       | Roof Insp - Rescinded                                                                  | GIS/   |
|----------------------------------------------------------------------------------------------------|-----------------------------------------------------------------------|---------------------------------------------------|---------------------------------------------------------------------------------|-----------------------------------------------------------------------------------------------|-----------------------------------|-------------------------------------------------------------------------------|----------------------------------------------------------------------------------------|--------|
| Inspection Info                                                                                                    |                                                                       | A                                                 | reas of Defic                                                                   | iency                                                                                         |                                   | Observations and                                                              | Recommendations                                                                        |        |
| <ul> <li>□ Grounds &amp; Building</li> <li>□ Playgrounds (2)</li> <li>□ Solid Waste Dispos</li> <li>☑ All School Indoor E</li> <li>□ Hallways &amp; Stairwe</li> <li>□ Science Classroon</li> </ul> | g Exterior (1)<br>sal Areas (3)<br>Environments<br>ells (5)<br>ns (6) | Visu     Indu     Oth     S (4)     Libi     Indu | ual Arts C<br>ustrial Art<br>er Specia<br>litoriums<br>rary/Media<br>por Athlet | lassrooms (<br>s Classroor<br>lity Areas (6)<br>& Student [<br>a Center (8)<br>tic Facilities | 6)<br>ns (6)<br>Dining (7)<br>(9) | Locker Roor Training or V Restrooms ( Custodial Cl- Mechanical F Water/Waster | ns (9)<br>Veight Lifting Roon<br>10)<br>osets (11)<br>Rooms (12)<br>water Systems (12) | ns (9) |
|                                                                                                    |                                                                       | ☐ Hea<br>☐ Adr<br>☐ Pol                           | lth Care /<br>nin Areas<br>icies/Rule                                           | Areas (13)<br>(14)<br>es/Procedur                                                             | es                                |                                                                               |                                                                                        |        |
|                                                                                                    |                                                                       |                                                   |                                                                                 |                                                                                               |                                   |                                                                               |                                                                                        |        |

Check mark Areas of Deficiency to add to current record.

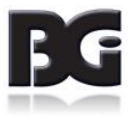

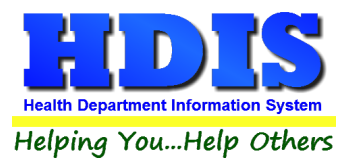

#### **Observations and Recommendations**

| School | -                                     |                 |             |               |              |            |                |                         |                       | ×       |
|--------|---------------------------------------|-----------------|-------------|---------------|--------------|------------|----------------|-------------------------|-----------------------|---------|
| Find   | School                                | Board of Ed     | School Insp | Env. Measures | School       | Playground | Comments       | School Insp - Rescinded | Roof Insp - Rescinded | GIS/GPS |
|        |                                       |                 |             |               |              |            |                |                         |                       |         |
|        |                                       | Inspection Info |             | Ar            | eas of Defic | iency      |                | Observations and        | Recommendations       |         |
|        | Section                               | Observe         |             |               |              |            |                |                         | Location              | •       |
|        | Occurr                                | observe notes   |             |               |              |            |                |                         | school                | - 1     |
|        | •                                     |                 |             |               |              |            |                |                         |                       | 1       |
|        |                                       |                 |             |               |              |            |                |                         |                       | -       |
|        |                                       |                 |             |               |              |            |                |                         |                       | -       |
|        |                                       |                 |             |               |              |            |                |                         |                       | -       |
|        |                                       |                 |             |               |              |            |                |                         |                       |         |
|        |                                       |                 |             |               |              |            |                |                         |                       |         |
|        |                                       |                 |             |               |              |            |                |                         |                       | _       |
|        | _                                     |                 |             |               |              |            |                |                         |                       | _       |
|        |                                       |                 |             |               |              |            |                |                         |                       | -       |
|        | _                                     |                 |             |               |              |            |                |                         |                       | -       |
|        |                                       |                 |             |               |              |            |                |                         |                       | ~       |
| Incr   | • • • • • • • • • • • • • • • • • • • |                 |             |               |              |            | N              | ama of achool staff a   |                       |         |
|        |                                       |                 | ΔΝ          |               |              | R.J.IJI #  |                | ame of school stall a   | ccompanying empic     | iyee    |
|        | 2                                     | V CAT SU        | AIN         |               |              |            |                |                         |                       |         |
| Red    | ceived b                              | y               |             | Title         |              |            |                |                         |                       |         |
|        |                                       |                 |             |               |              |            |                |                         |                       |         |
|        |                                       |                 |             |               |              | _          |                |                         |                       |         |
|        |                                       |                 |             |               |              | A          | dd Observation | Delete Observation*     | Print Mo              | odify   |
|        |                                       |                 |             |               |              |            |                |                         |                       |         |
|        |                                       |                 |             |               |              |            |                |                         |                       |         |

- Add Observation button allows you to enter a new observation
- Right-click Delete Observation to remove selected observation
- **Print button** opens a printing options window
- Modify button allows you to edit current record

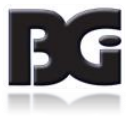

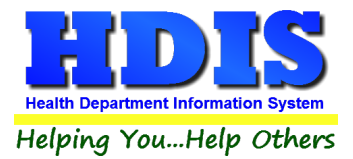

## Env. Measures Tab

| 🖹 So | hool - TEST SCHOOl | ACADEMY     |             |               |        |             |       |          |               |             |          |             |          | ×   |
|------|--------------------|-------------|-------------|---------------|--------|-------------|-------|----------|---------------|-------------|----------|-------------|----------|-----|
| Fir  | nd School I        | Board of Ed | School Insp | Env. Measures | School | Playground  | Com   | ments    | School Insp - | Rescinded   | Roof Ins | p - Rescino | led GIS/ | GPS |
|      | L                  |             |             |               |        |             |       |          |               |             |          | _           |          | _   |
| L H  | Date               | Outside     | Carbon Dio  | de Outside    | Temp   | Outside Hum | idity | Location | ו             | Carbon L    | Dioxide  | Temp        | Humidity | ^   |
| •    | 04/10/2018         | _           |             |               | 72.0   |             |       |          |               |             |          | 0.0         |          |     |
| L H  |                    |             |             |               |        |             |       |          |               |             |          |             |          | -   |
|      |                    |             |             |               |        |             |       |          |               |             |          |             |          | 1   |
|      |                    |             |             |               |        |             |       |          |               |             |          |             |          | 1   |
|      |                    |             |             |               |        |             |       |          |               |             |          |             |          |     |
|      |                    |             |             |               |        |             |       |          |               |             |          |             |          |     |
|      |                    |             |             |               |        |             |       |          |               |             |          |             |          | -   |
|      |                    |             |             |               |        |             |       |          |               |             |          |             |          | -   |
|      |                    |             |             |               |        |             |       |          |               |             |          |             |          | -   |
|      |                    |             |             |               |        |             |       |          |               |             |          |             |          | 1   |
|      |                    |             |             |               |        |             |       |          |               |             |          |             |          | 1   |
|      |                    |             |             |               |        |             |       |          |               |             |          |             |          |     |
|      |                    |             |             |               |        |             |       |          |               |             |          |             |          |     |
|      |                    |             |             |               |        |             |       |          |               |             |          |             |          |     |
| -    |                    |             |             |               |        |             |       |          |               |             |          |             |          | -   |
| L H  |                    |             |             |               |        |             |       |          |               |             |          |             |          | -   |
| I    | <                  |             |             |               |        |             |       |          |               |             |          |             | >        |     |
|      |                    |             |             |               |        |             |       |          |               |             |          |             |          |     |
|      |                    |             |             |               |        |             | A     | dd Room  | Delete        | Env. Measur | e*       | Print       | Modify   |     |
|      |                    |             |             |               |        |             |       |          |               |             |          |             |          |     |

- Add Room button allows you to enter a new record.
- Right-click Delete Env. Measure\* to remove selected entry
- **Print button** opens a printing options window
- Modify button allows you to edit current record

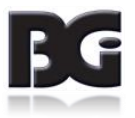

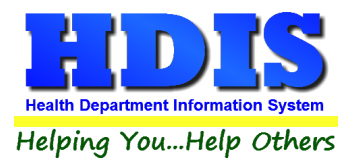

## School Tab

| 🖀 School - TEST SC | HOOL ACADEMY   |             |               |                |                |              |          |                  |                     | ×              |
|--------------------|----------------|-------------|---------------|----------------|----------------|--------------|----------|------------------|---------------------|----------------|
| Find School        | Board of Ed    | School Insp | Env. Measures | School         | Playground     | Comments     | Scho     | ol Insp - Rescin | ded Roof Insp - Res | cinded GIS/GPS |
|                    |                |             |               |                |                |              |          |                  |                     |                |
|                    | Date           | Topic       |               | Inspection ite | m              |              |          | NIC Notes        | '                   | <b>^</b>       |
|                    | ●04/10/2018    | SURROUNDIN  | GS            | LOCATION       |                |              | Ŷ        |                  |                     |                |
|                    | 04/10/2018     |             |               | GROUNDS,       | WALKWAYS & I   | DRIVEWAYS    | <b>^</b> |                  | ~                   |                |
|                    | 04/10/2018     |             |               | PLAYGROU       | ND EQUIPMEN    | Г            | ^<br>~   |                  | ^<br>~              |                |
|                    | 04/10/2018     | BUILDING    |               | STRUCTUR       | E              |              | <b>^</b> |                  | ^<br>~              |                |
|                    | 04/10/2018     |             |               | FLOOR CLE      | ANING & REPA   | IR           | <b>^</b> |                  | • •                 |                |
|                    | 04/10/2018     |             |               | WALLS & CE     | EILING CLEANII | NG & REPAIRS | <b>^</b> |                  | < v                 |                |
|                    | <              |             |               | DOORS & W      | INDOWS         |              | ^        |                  | ^ ,                 | ~              |
|                    | Inspection dat | e 04/25/201 | Add Inspe     | ction Delet    | e Inspection*  |              |          |                  | Print               | Modify         |

- Add Inspection button allows you to enter a new Inspection [Enter Inspection date]
- Right-click Delete Inspection\* to remove selected entry
- Print button opens a printing options window
- Modify button allows you to edit current record
- For NIC click the checkbox

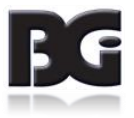

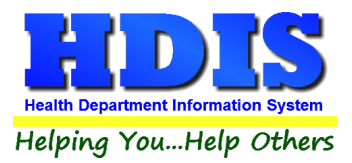

## **Playground Tab**

| ıd | School | Board of Ed  | School Insp   | Env. Measures   | School                                                  | Playground                                                                | Comments                                                     | School In | sp - Rescinded | Roof Insp - Re | escinded | GIS/G  |
|----|--------|--------------|---------------|-----------------|---------------------------------------------------------|---------------------------------------------------------------------------|--------------------------------------------------------------|-----------|----------------|----------------|----------|--------|
|    |        | Date         | Topic         |                 | Inspection Iter                                         | m                                                                         |                                                              | NIC       | Notes          |                | ^        |        |
|    |        | ▶ 04/10/2018 | IMPROPER SU   | RFACING MATERI  | HARD SUFA<br>BLACKTOP,<br>NOT ACCEP<br>EQUIPMENT        | CES SUCH AS<br>PACKED EART<br>TABLE UNDER<br>FALLS ONTO                   | CONCRETE,<br>H OR GRASS AF<br>PLAYGROUND<br>ONE OF THESE     |           |                | < v            |          |        |
|    |        | 04/10/2018   | INSUFFICIENT  | CUSHIONING MA   | CUSHIONING<br>DEPTH OF T<br>STANDING V<br>COMPACTED     | G MATERIALS I<br>WELVE (12) IN<br>VATER AND DE<br>D. IMPROPER             | MAINTAINED AT<br>CHES, FREE OF<br>BRIS, AND NOT<br>SURFACING |           |                | <b>^</b>       |          |        |
|    |        | 04/10/2018   | SURFACING - ( | OTHER           |                                                         |                                                                           |                                                              | < >       |                | < >            |          |        |
|    |        | 04/10/2018   | INADEQUATE F  | ALL ZONES - STA | PROTECTIVE<br>SHOULD EX<br>FEET IN ALL<br>STATIONARY    | E SURFACING<br>TEND A MINIMU<br>DIRECTIONS /<br>(PLAY EQUIPM              | MATERIAL<br>JM OF SIX (6)<br>AROUND A<br>IENT SUCH AS        | < _ >     |                | < >            |          |        |
|    |        | 04/10/2018   | INADEQUATE F  | ALL ZONES - SWI | PROTECTIVE<br>IN FRONT AN<br>OF TWO (2) T<br>SWING PIVO | E SURFACING<br>ND BACK OF S <sup>1</sup><br>FIMES THE HIE<br>T/HANGER. PF | SHOULD EXTEN<br>WINGS A MINIMU<br>GHT OF THE<br>ROTECTIVE    |           |                | < v            |          |        |
|    |        | 04/10/2018   | INADEQUATE F  | ALL ZONES - SLI | PROTECTIVE<br>A MINIMUM C<br>END OF THE<br>THAN FOUR    | E SURFACING<br>DF SIX (6) FEET<br>SLIDE; FOR S<br>FEET THE PRO            | SHOULD EXTEN<br>FROM HTE EXIT<br>SLIDES HIGHER<br>DTECTIVE   |           |                | <b>^</b>       | ~        |        |
|    |        | <            |               |                 |                                                         |                                                                           |                                                              |           |                | >              |          |        |
|    |        | Inspection d | ate //        | Add Insp        | action Del                                              | ata Inspection*                                                           |                                                              |           |                | Print          |          | Modify |

- Add Inspection button allows you to enter a new Inspection [Enter Inspection date]
- Right-click Delete Inspection\* to remove selected entry
- Print button opens a printing options window
- Modify button allows you to edit current record
- For NIC click the checkbox

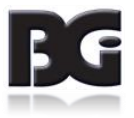

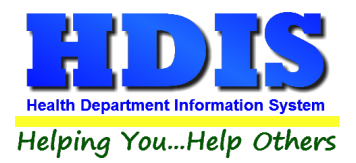

## **Comments Tab**

| 🖺 Schoo | I - TEST SCHO | OOL ACADEMY |             |               |        |            |          |                         |                       | 23      |
|---------|---------------|-------------|-------------|---------------|--------|------------|----------|-------------------------|-----------------------|---------|
| Find    | School        | Board of Ed | School Insp | Env. Measures | School | Playground | Comments | School Insp - Rescinded | Roof Insp - Rescinded | GIS/GPS |
| Find    | School        | Board of Ed | School Insp | Env. Measures | School | Playground | Comments | School Insp - Rescinded | Roof Insp - Rescinded | GIS/GPS |
|         |               |             |             |               |        |            |          |                         |                       | ~       |
|         |               |             |             |               |        |            |          | Spell Check             | k Print               | Modify  |

This tab is where you can post comments relating to the record.

- Print button opens a printing options window
- Modify button allows you to edit current comment
- Spell Check will look for spelling errors in the comments

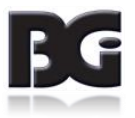

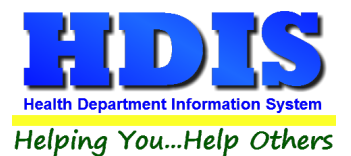

### School Insp – Rescinded Tab

| Find       School       Board of Ed       School Insp       Env. Measures       School       Playground       Comments       School Insp - Rescinded       Roof Insp - Rescinded       Git/GPS         Reason for Inspection//School Info       Inspection Items       Violations/Comments         Inspection Date       Inspection Time       Travel Time       Other Time       Year constructed       Year(s) renovated         Image: Complaint       Consultation       Follow-up       HVAC System       Heating       Cooling         Central Forced Air Systems       Inspection Hours of Operation       Follow-up       Hvar Radiators       n/a         Electric Heating Units       n/a       Inspection Hours of Operation       Other       Inspection       Inspection         Other       Image: Complaint       Consultation       Follow-up       Inspection Hours of Operation       Inspection Hours of Operation                                                                                                    |
|----------------------------------------------------------------------------------------------------|
| Reason for Inspection/School Info       Inspection Items       Violations/Comments         Inspection Date       Inspection Time       Travel Time       Other Time       Year constructed       Year(s) renovated         //       Image: Colling Consultation       Follow-up       HVAC System       Heating       Cooling         Grades of Instruction       Hours of Operation       Follow-up       Central Forced Air Systems       Image: Cooling Control in Value Consultations         Other       Other       Image: Cooling Control in Value Consultation       Pollow-up       Cooling Control in Value Control in Value Control in |
|                                                                                                    |
| Previous Inspection NextInspection Add Inspection* Delete Inspection* Print Modify                                                                                                    |

This section holds the rescinded school inspections.

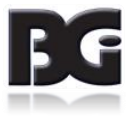

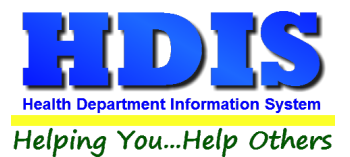

### **Roof Insp – Rescinded Tab**

| d Scho | ool Board of Ed School Insp Env. Measures School Playg              | round Comments School Insp - Rescinded Roof Insp - Rescinded GIS/                              |
|--------|---------------------------------------------------------------------|------------------------------------------------------------------------------------------------|
|        | Reason for Inspection/Documentation In                              | spection Items Violations/Comments                                                             |
|        | Inspection Date Inspection Time Travel Time                         | Other Time Year roof installed Year renovated                                                  |
|        | Reason for Inspection                                               | Type of Roofing System           Thermoset single-ply membrane         Built-up                |
|        | □ Following Severe Weather (check all that apply)                   | Thermosplastic single-ply membrane Metal                                                       |
|        | Damaging Wind Lightning                                             | Modified bitumen Shingle                                                                       |
|        | Hail Excess Snow Accumulation                                       | Other                                                                                          |
|        | Heavy Rain     Falling Debris     Other                             | Rooftop HVAC and exhaust components           Air handling units         Kitchen exaust stacks |
|        | Documentation                                                       | Dryer vent stacks Sanitary system vent stacks                                                  |
|        | Current roof drawing or diagram containing:                         | Chemical fume hood Combustion flues                                                            |
|        | 2. Location of all HVAC air handling units                          | Restroom exaust stacks                                                                         |
|        | 3. Location of all exhaust stacks<br>4. Location of all roof drains | Other                                                                                          |
|        | One copy of HD Roof Inspection for each insp. completed             | 1                                                                                              |
|        |                                                                     |                                                                                                |
|        | Previous Inspection Next                                            | Inspection Add Inspection Delete Inspection* Print Modify                                      |

This section holds the rescinded roof inspections.

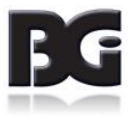

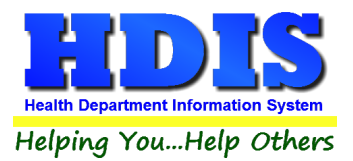

## **GIS/GPS Tab**

| 🖀 School - TEST | SCHOOL ACADEM | Y                     |                     |             |            |             |                         |                       | ×       |
|-----------------|---------------|-----------------------|---------------------|-------------|------------|-------------|-------------------------|-----------------------|---------|
| Find Scho       | Board of Ed   | School Insp           | Env. Measures       | School      | Playground | Comments    | School Insp - Rescinded | Roof Insp - Rescinded | GIS/GPS |
|                 |               |                       | GI                  | obal Inf    | ormation   | System      |                         |                       |         |
|                 | Street #      | Prefix F<br>Direction | Prefix<br>Type Stre | eet name    |            |             | Street<br>Suffix        | Prefix<br>Direction   |         |
|                 |               |                       | TE                  | ST          |            |             | AVENUE                  |                       |         |
|                 |               |                       | GI                  | obal Po     | sitioning  | System      |                         |                       |         |
|                 |               |                       | Latitude Dec        | cimal Value | e Long     | itude Decim | al Value                |                       |         |
|                 |               |                       |                     |             |            |             |                         |                       |         |
|                 |               |                       |                     |             |            |             |                         |                       |         |
|                 |               |                       |                     |             |            |             |                         |                       |         |
|                 |               |                       |                     |             |            |             |                         |                       |         |
|                 |               |                       |                     |             |            |             |                         |                       |         |
|                 |               |                       |                     |             |            |             |                         |                       |         |
|                 |               |                       |                     |             |            |             |                         |                       |         |
|                 |               |                       |                     |             |            |             |                         |                       |         |
|                 |               |                       |                     |             |            |             |                         | [                     | Modify  |
|                 |               |                       |                     |             |            |             |                         |                       |         |

This tab allows you to enter your GPS coordinates for mapping purposes.

| Field/Button            | Description                                           |
|-------------------------|-------------------------------------------------------|
| Street #                | (automatically filled out when you enter the address) |
| Prefix Direction        | (automatically filled out when you enter the address) |
| Prefix Type             | (automatically filled out when you enter the address) |
| Street Name             | (automatically filled out when you enter the address) |
| Street Suffix           | (automatically filled out when you enter the address) |
| Prefix Direction        | (automatically filled out when you enter the address) |
| Latitude Decimal Value  | Enter the latitude DECIMAL value of the location.     |
| Longitude Decimal Value | Enter the longitude DECIMAL value of the location.    |
| Modify                  | Click to modify the information on the page.          |

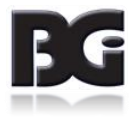

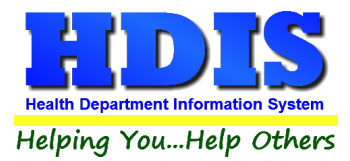

## **Chapter 3: Reports**

Navigate to: Environmental Health> School Inspections> Reports.

There will be a drop down menu for different types of reports you can create/modify.

| Schools | Reports | Browse/List/Export     | Count/Graph | Maintenance | Return                   |
|---------|---------|------------------------|-------------|-------------|--------------------------|
|         | Envel   | opes-Board of Educati  | on          |             |                          |
|         | Envel   | opes-Schools           |             |             |                          |
|         | Filing  | Labels                 |             |             |                          |
|         | Labels  | s-Board of Education   |             |             |                          |
|         | Label   | s-School               |             |             |                          |
|         | Letter  | s                      |             |             |                          |
|         | List    |                        |             |             |                          |
|         | List of | f Schools With Inspect | ion Dates   |             |                          |
|         | User [  | Defined Report         | •           | School Insp | ections Compliant Report |

Reports can be filtered. See Page on Filters for more detail (Click this link).

Click on the type of report you want to create and an options window will pop-up.

Some options windows are different than others but are simple to use.

You can always preview a report before printing.

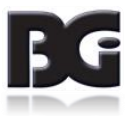

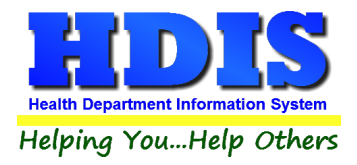

#### **Report Options Window For:**

- Envelopes -Board of Education
- Envelopes Schools
- Filing Labels
- List
- List of Schools With Inspection Dates

#### The list above is what the options window will look like for those selections.

| 🔀 Schools Report Options for Envelopes-Board of Education | <b>X</b> |
|-----------------------------------------------------------|----------|
| Output to:                                                | ОК       |
| Preview     OPrinter                                      | Close    |
| Include Mail Merge File                                   | Filters  |

#### **Report Options Window For:**

- Labels School
- Labels Board of Education

The list above is what the options window will look like for those selections.

| 🔀 Schools Report Options for Labels-Board of Education |                                                                                       | ×       |
|--------------------------------------------------------|---------------------------------------------------------------------------------------|---------|
| Output to:<br>Preview OPrinter Include Filter Printout | <ul> <li>○ 1 X 12 (4145)</li> <li>○ 2 X 10 (5161)</li> <li>● 3 X 10 (5160)</li> </ul> | OK      |
| Include Mail Merge File                                |                                                                                       | Filters |

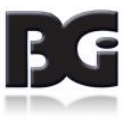

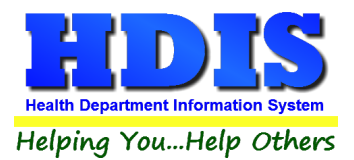

#### Letters:

| 🔀 Letters Report Options for Letters |                  | ×            |
|--------------------------------------|------------------|--------------|
| Output to:                           | ● Letter A ○ Let | tter F OK    |
| Preview     OPrinter                 | ◯ Letter B ◯ Le  | tter G       |
|                                      | ◯ Letter C ◯ Le  | tter H Close |
| Include Filter Printout              | ◯ Letter D ◯ Le  | tter I       |
| 🗌 Include Mail Merge File            | ◯ Letter E ◯ Le  | tter J       |
|                                      |                  | Filters      |

#### The only report with a date range is User Defined Report > School Inspections Compliant Report:

| 🔀 Schools Report Options for S | chool Inspections Compliant Report | ×     |
|--------------------------------|------------------------------------|-------|
| Output to:                     | Inspection From Date               | OK    |
| Include Filter Printout        | Inspection To Date                 | Close |

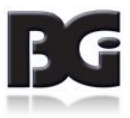

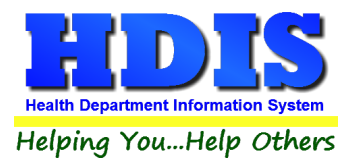

## Chapter 4: Browse/List/Export

Inside the School Inspections module navigate to the Browse/List/Export.

This section allows the exportation of data, also allowing the user to use Filters.

There are also multiple ways for you to output the data: Screen, Printer, DBF file, SDF file, and Delimited file.

If you pick DBF file, SDF file, or Delimited file make sure you select the appropriate path.

Select **Browse** to find the needed path.

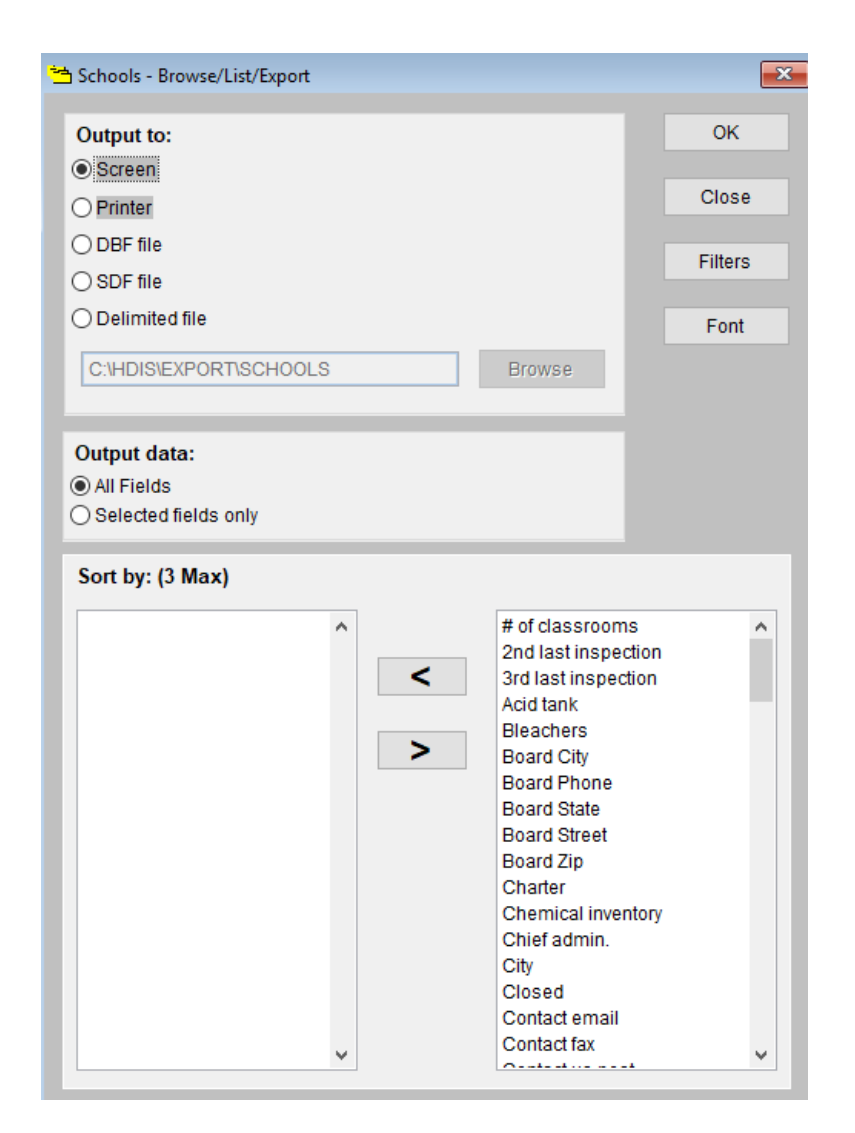

### Sort by

Sorting by Field Names (3 Max) is an option.

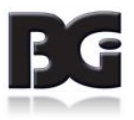

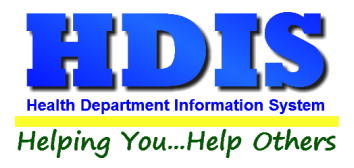

Click on the Field Name you want to sort by and press the < symbol to move the Field Name to the empty box.

If you want to remove a Field Name, click the Field Name and press the > symbol.

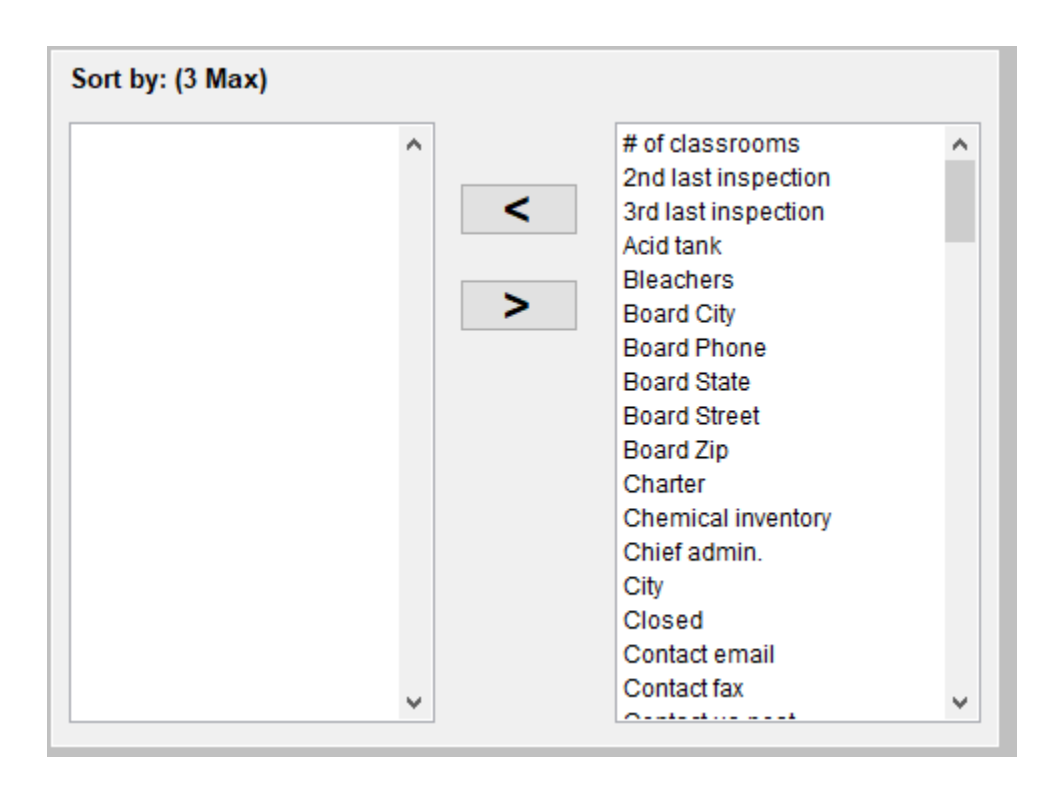

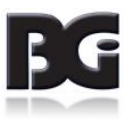

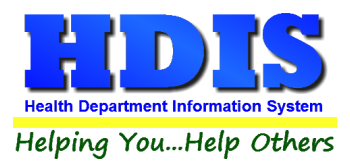

## **Filters**

From the Browse/List/Export or Reports click on the Filters button.

This section allows you to set filters based on the **Output Field**.

| ield Name          | Data | Data | 1st sort 2nd sort 3rd sort 🖌 |
|--------------------|------|------|------------------------------|
| OF CLASSROOMS      | = ~  | = ~  |                              |
| ND LAST INSPECTION | = ~  | = ~  |                              |
| RD LAST INSPECTION | = ~  | = ~  |                              |
| CID TANK           | = ~  | = ~  |                              |
| LEACHERS           | = ~  | = ~  |                              |
| OARD CITY          | = ~  | = ~  |                              |
| OARD PHONE         | = ~  | = ~  |                              |
| OARD STATE         | = ~  | = ~  |                              |
| OARD STREET        | = ~  | = ~  |                              |
| OARD ZIP           | = ~  | = ~  |                              |
| HARTER             | = ~  | = ~  |                              |
| HEMICAL INVENTORY  | = ~  | = ~  |                              |
| HIEF ADMIN.        | = ~  | = ~  |                              |
| ſΓΥ                | = ~  | = ~  |                              |
| LOSED              | = ~  | = ~  |                              |
| ONTACT EMAIL       | = ~  | = ~  |                              |
| ONTACT FAX         | = ~  | = ~  |                              |
| ONTACT US POST     | = 🗸  | = ~  |                              |
| USTODIAN           | = 🗸  | = ~  |                              |
| USTODIAN CITY      | = ~  | = ~  |                              |
| USTODIAN EMAIL     | = ~  | = ~  |                              |
| USTODIAN PHONE     | = ~  | = ~  |                              |
| USTODIAN STATE     | = ~  | = ~  |                              |
| USTODIAN STREET    | = ~  | = ~  |                              |
| USTODIAN ZIP       | = ~  | = ~  |                              |
| I EMENTA D∨<br>≪   |      |      | · · · · · ·                  |

\*\* Note \*\* If you are attempting to create a filter to search for only blank data use: "(Blank)."

"(Blank)" is appropriate when you are searching for an unspecified name, date, or Boolean (True/False – Yes/No).

\*\* Note \*\* If you want to search for a string with some spacing after the characters use: "AB(B)".

#### Example for characters with a space:

Desired Search Result: "Monkey Inc"

Appropriate Search: "Monkey(B)"

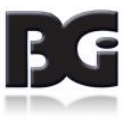

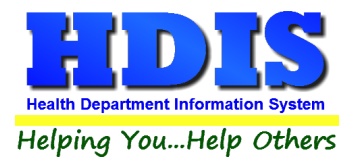

## **Chapter 5: Count Graph**

Inside the School Inspections module navigate to the Count/Graph.

Create the title you would like as the **Report Title**.

This section allows you to create a Count, Pie graph, or bar graph of the data. There is a **Report Title**, **Legend Title**, **List of Field Names**, **Footer**, **and Output to** section. The **Output to** gives you options on how you want to display or store your results.

Under the **Output**: there is an option to show the **top ten** or **all** results.

There is a **Filters** button which is identical to the <u>Filters</u> in the <u>Browse/List/Export</u> section. The purpose of the filters section is so you can manipulate the type of results. For example: Let's say you wanted to see results from a certain date range. If you go into filters you can create a date range and the results will only display those records.

There is a **Sort by** section where you can organize your results from *High to low (Greatest value to lowest value), Low to high (Lowest value to greatest value),* and by *data* (results will be displayed organized based on the data. Example: If it is based on ID numbers, the numbers will be organized in order).

In the **Type** area, if you select Totals: **Level I Group** and **Level 2 Group** options will display. Select the best options dependent on your search type.

| # of classrooms .egend Title # of classrooms A of classrooms A of classrooms A of classinspection A clot ank Bleachers Board City Board City Board City Board City Board City Board City B of classrooms B of classrooms B of  | Output to:<br>(e) Screen<br>O DBF file<br>C:\HDIS\EXP | Filters     Clos       O Print     SDF file     O Delimite       ORT     ORT     O Delimite | d file        |
|----------------------------------------------------------------------------------------------------|-------------------------------------------------------|---------------------------------------------------------------------------------------------|---------------|
| # of classrooms ^<br>2nd last inspection<br>3rd last inspection<br>Add tank<br>Bleachers<br>Board City<br>Board City<br>Board City                                                                                                    | Output to:<br>Screen<br>DBF file<br>C:\HDIS\EXP       | O Print<br>O SDF file O Delimite                                                            | d file        |
| # of classrooms ^<br>2nd last inspection<br>3rd last inspection<br>Add tank<br>Bleachers<br>Board City<br>Board City<br>Board City                                                                                                    | Output to:<br>Screen<br>DBF file<br>C:\HDIS\EXP       | O Print<br>O SDF file O Delimite                                                            | dfile         |
| # of classrooms ^<br>2nd last inspection<br>3rd last inspection<br>Add tank<br>Bleachers<br>Board City<br>Board City                                                                                                    | Screen     DBF file     C:\HDIS\EXP                   | O Print<br>O SDF file O Delimite                                                            | dfile         |
| # of classrooms ^  2nd last inspection 3rd last inspection Add tank Bleachers Board City React Proces Board City Bleachers Bleachers Ble | O DBF file<br>C:\HDIS\EXP                             | O SDF file O Delimite                                                                       | d file        |
| 2nd last inspection<br>3rd last inspection<br>Acid tank<br>Bleachers<br>Board City<br>Board City                                                                                                    | C:\HDIS\EXP                                           | PORT                                                                                        |               |
| 3rd last inspection<br>Acid tank<br>Bleachers<br>Board City                                                                                                    | C:\HDIS\EXP                                           | ORT                                                                                         |               |
| Acid tank<br>Bleachers<br>Board City                                                                                                    |                                                       |                                                                                             | Browse        |
| Bleachers<br>Board City                                                                                                    |                                                       |                                                                                             |               |
| Board City                                                                                                    |                                                       |                                                                                             |               |
| Poord Phone                                                                                                    | Output                                                |                                                                                             |               |
| Board Filone                                                                                                    | Output                                                | 0.11                                                                                        |               |
| Board State                                                                                                    | (e) top ten                                           |                                                                                             |               |
| Board Street                                                                                                    |                                                       |                                                                                             |               |
| Board Zip                                                                                                    | Type                                                  |                                                                                             | Sort by       |
| Charter                                                                                                    | Type                                                  |                                                                                             | Soluby        |
| Chemical inventory                                                                                                    | count                                                 |                                                                                             | High to low   |
| Chief admin.                                                                                                    | O pie graph                                           | pie graph (full page)                                                                       | O Low to high |
| City                                                                                                    | O bar graph                                           | O bar graph (full page)                                                                     | Oburtata      |
| Closed                                                                                                    | O bai graph                                           | ( bai graph (iun page)                                                                      | O by data     |
| Contact email                                                                                                    |                                                       |                                                                                             |               |
| Contact fax                                                                                                    | Level 1 Group                                         | # of classrooms                                                                             | ^             |
| Contact us post                                                                                                    |                                                       | 2nd last inspection                                                                         | 01-           |
| Custodian                                                                                                    |                                                       | 3rd last inspection                                                                         | Cle           |
| Custodian city                                                                                                    |                                                       | Acid tank                                                                                   | v             |
| Custodian email                                                                                                    | Level 0. Orever                                       | H - f - l                                                                                   |               |
| Custodian phone                                                                                                    | Lever 2 Group                                         | # of classrooms                                                                             | ^             |
| Custodian state                                                                                                    |                                                       | 2nd last inspection                                                                         | Cle           |
| Custodian street                                                                                                    |                                                       | and last inspection                                                                         |               |
| Oustadian zin                                                                                                    |                                                       | Acid tank                                                                                   | ×             |
| ooter                                                                                                    |                                                       |                                                                                             |               |

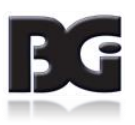

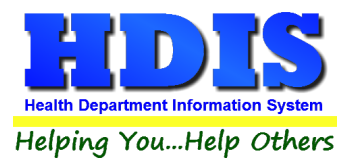

## **Count**

Here is an example of what the "**Count**" type would look like.

There are percentages and totals on the side and bottom of the page.

| 🔄 Report Desig | jner - count.fn | <- Page 1            |   |
|----------------|-----------------|----------------------|---|
|                |                 |                      | ^ |
| # of cl        | assroom         | s - Count/Percentage |   |
|                | assioon         | s - Countre centage  |   |
| Number         | Percent         | # of classrooms      |   |
| 19             | 26 %            | 0                    |   |
| 5              | 7%              | 2                    |   |
| 3              | 4 %             | 15                   |   |
| 3              | 4 %             | 24                   |   |
| 3              | 4 %             | 28                   |   |
| 2              | 3 %             | 4                    |   |
| 2              | 3 %             | 8                    |   |
| 2              | 3 %             | 10                   |   |
| 2              | 3 %             | 11                   |   |
| 31             | 43 %            | OTHER                |   |
| 72             | 100 %           | Totals               |   |
|                |                 |                      |   |
|                |                 |                      |   |
|                |                 |                      |   |
|                |                 |                      |   |
|                |                 |                      |   |
|                |                 |                      |   |
|                |                 |                      |   |
|                |                 |                      |   |
|                |                 |                      | ~ |
| <              |                 |                      | > |

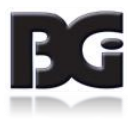

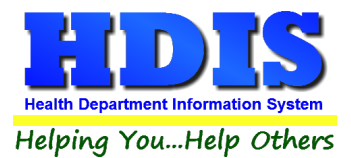

If you choose to add filters, those will also be shown at the bottom of the page.

| eport Design | er - count.frx | x - Page 1            | - • • |
|--------------|----------------|-----------------------|-------|
|              |                |                       |       |
| # of cla     | ssroom         | is - Count/Percentage |       |
| Number F     | Percent        | # of classrooms       |       |
| 1            | 50 %           | 0                     |       |
| 1            | 50 %           | 30                    |       |
| 2            | 100 %          | Totals                |       |
| Filters      |                |                       |       |
| Board Cit    | y=TEST         |                       |       |
|              |                |                       |       |
|              |                |                       |       |
|              |                |                       |       |
|              |                |                       |       |
|              |                |                       |       |
|              |                |                       |       |
|              |                |                       |       |
|              |                |                       |       |
|              |                |                       |       |
|              |                |                       |       |
|              |                |                       |       |
|              |                |                       |       |
|              |                |                       |       |

Click on the door icon next to the percent to return to the menu:

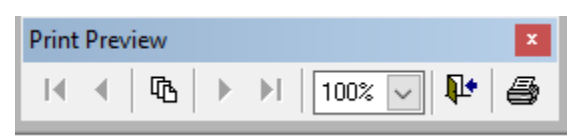

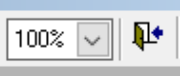

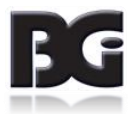

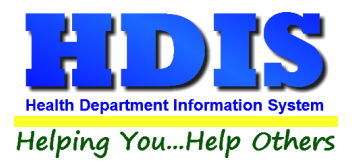

## Pie Graph

Here is an example of what the "Pie Graph" type would look like.

Depending on the data chosen, the percentages are altered to reflect it.

There is a legend displaying the data chosen and the color representation.

#### Contact's City

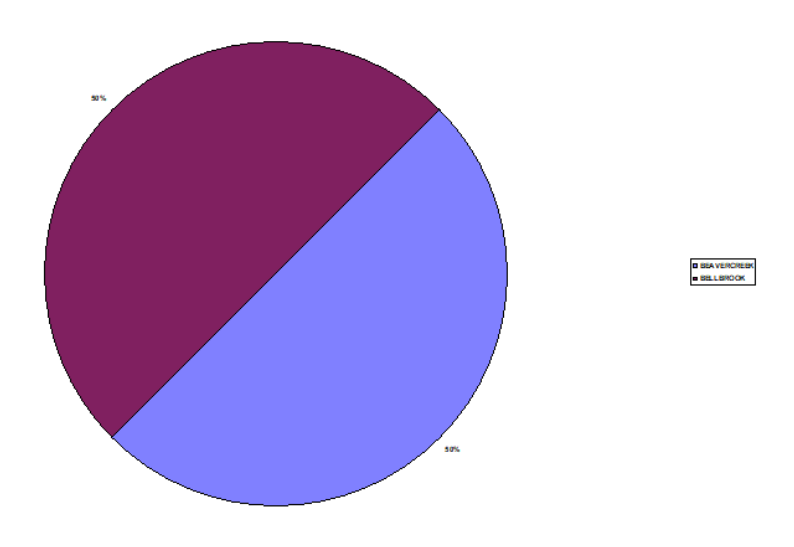

| Filters          |            |
|------------------|------------|
| Contact's Citv=B |            |
|                  |            |
|                  |            |
|                  |            |
|                  |            |
| RCI HD           | 11/30/2017 |

Click on the door icon next to the percent to return to the menu:

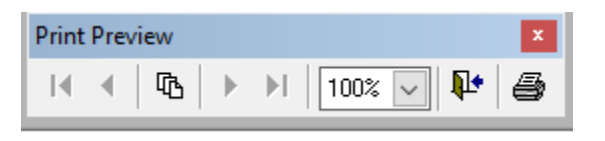

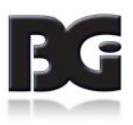

100% 🗸

Į.

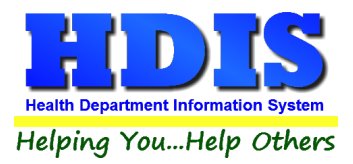

## **Bar Graph**

Here is an example of what the "Bar Graph" type would look like.

Depending on the data chosen, there will be a specific color to represent the data's bar.

| Report Designer - graph.frx - Page 1 |                 |
|--------------------------------------|-----------------|
| # of classrooms                      | ^               |
|                                      |                 |
| 45                                   |                 |
| 40                                   | ■ 9             |
| 35                                   | □ 8             |
| 30                                   | □7              |
| 25                                   | ■ 6             |
| 20                                   | <b>5</b>        |
| 15 +                                 | ■ 4             |
|                                      | □ 2             |
| 5 +                                  | ■1              |
|                                      |                 |
| ¢                                    | <b>∨</b><br>.:: |
|                                      |                 |

Click on the door icon next to the percent to return to the menu:

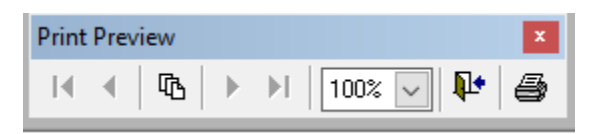

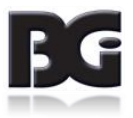

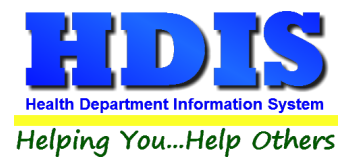

## **Chapter 6: Maintenance**

#### Navigate to: Environmental Health > School Inspection > Maintenance

The Maintenance section holds a lot of the mechanics behind the module.

This area is where you can edit tables and adjust settings, along with other actions you use in the **School Inspections** data entry windows.

| 🙎 Schoo | l Inspectio | ons - Health District In | formation Syste | m            |                                  |     |
|---------|-------------|--------------------------|-----------------|--------------|----------------------------------|-----|
| Schools | Reports     | Browse/List/Export       | Count/Graph     | Maintenance  | Return                           |     |
|         |             |                          |                 | Export/Imp   | ort School Files                 |     |
|         |             |                          |                 | Field Name   | S                                |     |
|         |             |                          |                 | General Pro  | file                             |     |
|         |             |                          |                 | Letters      |                                  |     |
|         |             |                          |                 | Master Tab   | le - Playground Inspection       |     |
|         |             |                          |                 | Master Tab   | le - School Inspection           |     |
|         |             |                          |                 | Printer Setu | p                                |     |
|         |             |                          |                 | Reindex/Pa   | ck School Inspections Data Files |     |
|         |             |                          |                 | Rescinded F  | Rules                            | - F |
|         |             |                          |                 | User Define  | d                                | •   |

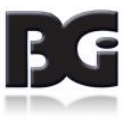

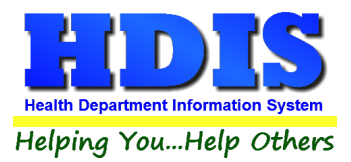

## **Field Names**

#### Navigate to: Maintenance > Field Names

| Maintenance  | Return                               |   |  |  |  |  |
|--------------|--------------------------------------|---|--|--|--|--|
| Export/Imp   | Export/Import School Files           |   |  |  |  |  |
| Field Name   | 25                                   |   |  |  |  |  |
| General Pro  | ofile                                |   |  |  |  |  |
| Letters      |                                      |   |  |  |  |  |
| Master Tab   | Master Table - Playground Inspection |   |  |  |  |  |
| Master Tab   | Master Table - School Inspection     |   |  |  |  |  |
| Printer Setu | Printer Setup                        |   |  |  |  |  |
| Reindex/Pa   | ck School Inspections Data Files     |   |  |  |  |  |
| Rescinded I  | Rules                                | • |  |  |  |  |
| User Define  | d                                    | • |  |  |  |  |

The field names listing can be very useful in determining what fields you wish to utilize to merge data for letters or when creating ad hoc reports. The field name column is used to merge data into letters.

Enter the field name in capital letters in the body of the letter surrounded by asterisks (no spaces between asterisks and field name).

Example: \*FIELDNAME\*

#### See Letters for more information on Letters.

| Field Name           | Data Base Field Name | ^ | Close |
|----------------------|----------------------|---|-------|
| # OF CLASSROOMS      | SCH.CLASS            |   | 0.000 |
| 2ND LAST INSPECTION  | SCH.LST_2ND_IN       | - | Print |
| 3RD LAST INSPECTION  | SCH.LST 3RD IN       | - | Finn  |
| ACID TANK            | SCH.ACID             | - |       |
| BLEACHERS            | SCH.BLEACH           | _ |       |
| BOARD CITY           | SCH.BE_CITY          | _ |       |
| BOARD PHONE          | SCH.BE PHONE         | - |       |
| BOARD STATE          | SCH.BE_STATE         | _ |       |
| BOARD STREET         | SCH.BE_STREET        | _ |       |
| BOARD ZIP            | SCH.BE_ZIP           |   |       |
| CHARTER              | SCH.CHARTER          | - |       |
| CHEMICAL INVENTORY   | SCH.INVENTORY        | - |       |
| CHIEF ADMIN.         | SCH.CHIEF_ADMIN      | - |       |
| CITY                 | SCH.CITY             | - |       |
| CLOSED               | SCH.CLOSED           | - |       |
| CONTACT EMAIL        | SCH.EMAIL            | - |       |
| CONTACT FAX          | SCH.FAX              | - |       |
| CONTACT US POST      | SCH.POST             | - |       |
| CUSTODIAN            | SCH.CUSTODIAN        | _ |       |
| CUSTODIAN CITY       | SCH.CUST_CITY        | _ |       |
| CUSTODIAN EMAIL      | SCH.CUST_EMAIL       | - |       |
| CUSTODIAN PHONE      | SCH.CUST_PHONE       | - |       |
| CUSTODIAN STATE      | SCH.CUST_ST          | - |       |
| CUSTODIAN STREET     | SCH.CUST_STREET      | _ |       |
| CUSTODIAN ZIP        | SCH.CUST_ZIP         | _ |       |
| ELEMENTARY           | SCH.ELEMENTARY       | _ |       |
| EMAIL ADDRESS        | SCH.REC_EMAIL        | _ |       |
| ENROLLMENT           | SCH.ENROLL           | _ |       |
| FAX #                | SCH.REC_FAX          | - |       |
| FLOOR PLANS          | SCH.FLOOR            | - |       |
| FOOD SERVICE         | SCH.FOOD             | - |       |
| FUME HOODS           | SCH.FUME             | - |       |
| GIS/PREFIX DIRECTION | SCH.GIS PRE DIR      | ~ |       |

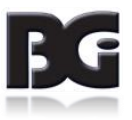

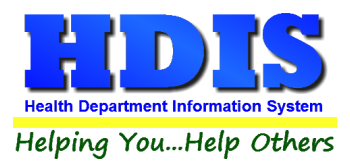

## **General Profile**

#### Navigate to: Maintenance > General Profile

The General Profile allows you to fill out the basic information regarding School Inspections.

Check marking a year next to View Archives will give you access to previous data from the selected years.

On the **General** Tab there are options to edit the margins in letters and letter heads.

| 🚨 General Profile      |                                      |                        |                                          |                              |                        | ×     |
|------------------------|--------------------------------------|------------------------|------------------------------------------|------------------------------|------------------------|-------|
| Demographics General   | Management                           | Environm               | ental (                                  | Community & Public Health    | Services               | Vital |
| ★ Health Departme      | BGI HD                               |                        | * Cit                                    | y Middleburg Heights         |                        |       |
| Divisio                | n                                    |                        | * Stat                                   | e OH                         |                        |       |
| * Address              | 1 7550 Lucerne Drive                 |                        | ★ Zi                                     | p 44130                      |                        |       |
| Address                | 2                                    |                        | * Count                                  | y Kayle                      |                        |       |
| * Phone #              | 5 1-440-891-9100                     |                        | * FAX a                                  | # 1-440-891-9458             |                        |       |
| Federal Tax II         | ADFA                                 |                        |                                          |                              |                        |       |
| Commission             | r Doc Darrell                        |                        |                                          |                              |                        |       |
| Client/Server Locatio  | M:\HDIS\DATA                         |                        |                                          |                              |                        |       |
| Ema                    | ADFASD                               |                        |                                          |                              |                        |       |
| Make Checks Payable to | ADSF                                 |                        |                                          |                              |                        |       |
| View Archive           | 3 □ 2017 □ 2016 □<br>□ 2007 □ 2006 □ | 2015 2014<br>2005 2004 | □ 2013 □ 20 <sup>.</sup><br>□ 2003 □ 200 | 12 2011 2010<br>02 2001 2000 | 2009 2008<br>1999 1998 |       |
|                        |                                      |                        |                                          |                              |                        |       |
|                        |                                      |                        |                                          |                              |                        |       |
|                        |                                      |                        |                                          | ★- Required Fields           | Cancel                 | Close |

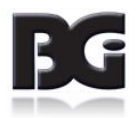

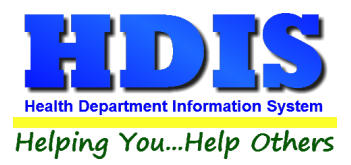

## **Letters**

Navigate to: Maintenance > Notification Letters

If you click on **Letters** under the **Maintenance** tab, a window will pop up. Here you can create letters relating to a specific area under **School Inspections**. <u>After reading this page, click this link to see more information on field names.</u>

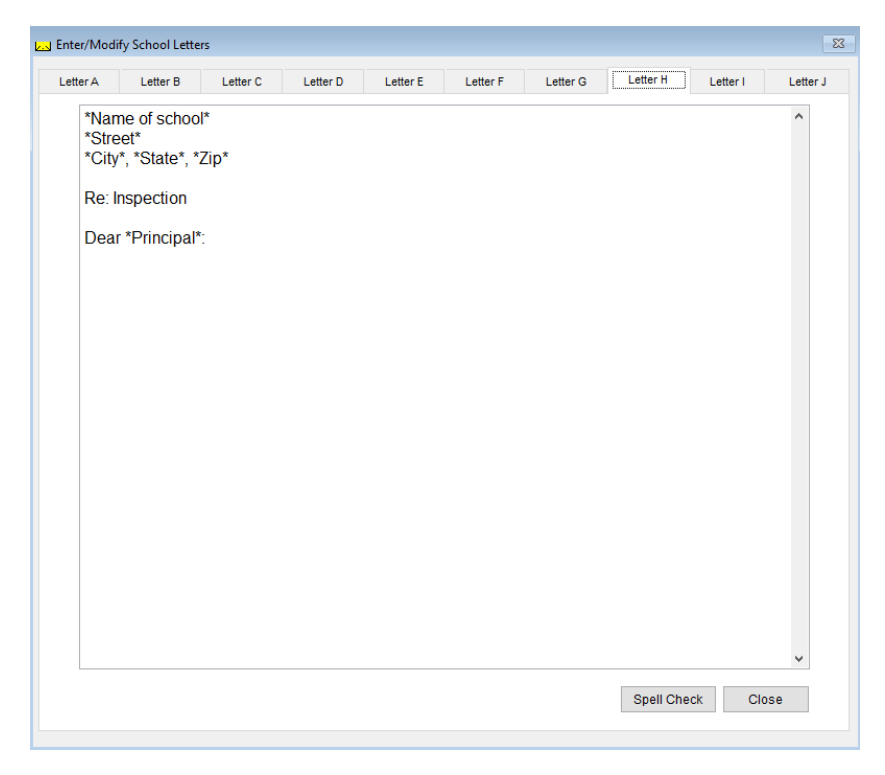

The HDIS system provides you the flexibility to write standard letters that can be sent to clients. These letters will pull data through use of the \*. The \* is placed on each end of the field name that you want to pull into the letter.

Merge fields:

| All upper case:             |  |
|-----------------------------|--|
| Only first letter uppercase |  |
| All lower case              |  |

| *OWNER*          |   |
|------------------|---|
| *Owner*          |   |
| *type of animal' | k |

JOHN DOE John Doe dog

Examples: \*OWNER\* = JOHN DOE \*Owner\* = John Doe \*type of animal\* = dog

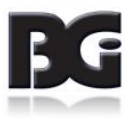

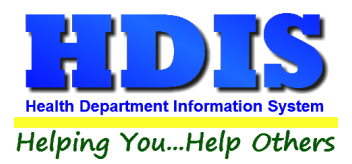

### **Printer Setup**

#### Navigate to: Maintenance > Printer Setup

The print setup allows you to choose from what printer you would like to print.

Select the printer in the name dropdown and click **OK**.

| Page Setup                   | ×                                                                                                    |  |  |  |  |  |
|------------------------------|----------------------------------------------------------------------------------------------------|--|--|--|--|--|
| Pages                        | The second second product of the second second seco |  |  |  |  |  |
| Paper                        |                                                                                                    |  |  |  |  |  |
| Size:                        | Letter ~                                                                                                    |  |  |  |  |  |
| Source:                      | Printer auto select $\sim$                                                                                                    |  |  |  |  |  |
| Orientation Margins (inches) |                                                                                                    |  |  |  |  |  |
| Portrait                     | Left: 1 Right: 1                                                                                                    |  |  |  |  |  |
| ◯ Landscape                  | Top: 1 Bottom: 1                                                                                                    |  |  |  |  |  |
|                              | OK Cancel                                                                                                    |  |  |  |  |  |

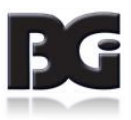

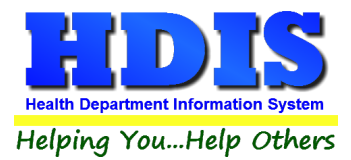

## **Reindex/Pack School Inspections Data Files**

Navigate to: Maintenance > Reindex/Pack School Inspections Data Files

This function is only needed should your data be corrupt due to a power failure.

Please contact BGI if you have any questions or concerns.

| Maintenace - Reindex/Pack School Inspections Data Files                                                       |     |  |  |  |  |  |
|----------------------------------------------------------------------------------------------------|-----|--|--|--|--|--|
| This procedure will rebuild indexes !<br>If you have the Network Version,<br>please have all users exit HDIS! |     |  |  |  |  |  |
| Continue                                                                                                    | ISE |  |  |  |  |  |

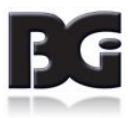

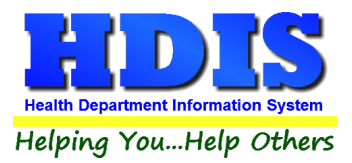

## **Rescinded Rules**

### **School Inspection Rules**

|   | Add/E | Delete/Modify Add/Delete/Modify School Inspection Ru                                           | les            |                |                  |               |       | Í      | ×  |
|---|-------|------------------------------------------------------------------------------------------------|----------------|----------------|------------------|---------------|-------|--------|----|
|   | #     | Title                                                                                          | Code           |                |                  |               | Order | Rules  | ^  |
|   | 1.0   | 3701-54-01 DEFINITIONS.                                                                        | 3701-54-01 DE  | FINITIONS      |                  |               | 1     | Memo   | I  |
| Γ | 2.0   | 3701-54-02 PURPOSE, SCOPE AND AUTHORITY                                                        | 3701-54-02 PU  | JRPOSE, SCOP   | E AND AUTHOR     | ITY           | 1     | Memo   | Ī  |
| Γ | 3.0   | 3701-54-03 RESPONSIBILITIES OF THE DIRECTOR                                                    | 3701-54-03 RE  | ESPONSIBILITIE | S OF THE DIRE    | CTOR OF HE/   | 1     | Memo   | Ţ  |
|   | 4.0   | 3701-54-04 RESPONSIBILITIES OF BOARDS OF HE                                                    | 3701-54-04 RE  | ESPONSIBILITIE | S OF BOARDS O    | OF HEALTH     | 1     | Memo   | Ι  |
|   | 5.0   | 3701-54-05 RESPONSIBILITIES OF THE PRINCIPAL                                                   | 3701-54-05 RE  | ESPONSIBILITIE | S OF THE PRIN    | CIPAL, CHIEF  | 1     | Memo   | Ī  |
| Γ | 6.1   | LITTER - EXTERIOR                                                                              | *06-A1(E) LITT | ER - EXTERIOR  | 1                |               | 0     | Memo   | Ī  |
| Γ | 6.1   | TRIP HAZARDS - EXTERIOR                                                                        | *06-A1(E) TRIF | PHAZARDS - EX  | TERIOR           |               | 1     | Memo   | Ī  |
| Γ | 6.1   | STANDING WATER - EXTERIOR                                                                      | *06-A1(F) STA  | NDING WATER    | - EXTERIOR       |               | 2     | Memo   | Ī  |
|   | 6.1   | GROUND SLOPED TOWARD BUILDING                                                                  | *06-A1(G) GR0  | OUND SLOPED    | TOWARD BUILD     | ING           | 3     | Memo   | I  |
|   | 6.1   | CLOGGED AIR INTAKES - EXTERIOR                                                                 | *06-A1(H) CLC  | GGED INTAKES   | 6 - EXTERIOR     |               | 4     | Memo   | Ī  |
| Γ | 6.1   | GUTTERS BLOCKED - EXTERIOR                                                                     | *06-A1(I) GUT  | FERS BLOCKED   | ) - EXTERIOR     |               | 5     | Memo   | Ī  |
| Γ | 6.1   | BUILDING DAMAGED - EXTERIOR                                                                    | *06-A1(J) BUIL | DING DAMAGE    | D - EXTERIOR     |               | 6     | Memo   | Ī  |
|   | 6.1   | ROOF INSPECTION MISSING - EXTERIOR                                                             | *06-A1(L) ROC  | F INSPECTION   | MISSING - EXTE   | RIOR          | 7     | Memo   | I  |
|   | 6.1   | 3701-54-06 SCHOOL GROUNDS AND BUILDING EX                                                      | (A) ALL BUILD  | NGS SHALL BE   | IN GENERAL G     | OOD REPAIR;   | 8     | Memo   | I  |
|   | 6.1   | 3701-54-06 SCHOOL GROUNDS AND BUILDING EX                                                      | (B) SCHOOLS    | SHALL ABIDE E  | BY THE ENGINE    | IDLING TIME I | 9     | Memo   | II |
|   | 6.1   | 3701-54-06 SCHOOL GROUNDS AND BUILDING EX                                                      | (C) VEHICLES   | OR GAS-POWE    | RED EQUIPMEN     | IT, WITH THE  | 10    | Memo   |    |
|   | 6.1   | 3701-54-06 SCHOOL GROUNDS AND BUILDING EX                                                      | (D) VEHICLE U  | JSE AREAS, INC | LUDING BUS LO    | DADING AND    | 11    | Memo   |    |
|   | 6.1   | 3701-54-06 SCHOOL GROUNDS AND BUILDING EX                                                      | (E) NO TRIP H  | AZARDS SHALL   | BE PRESENT A     | ND GROUND     | 12    | Memo   | I  |
|   | 6.1   | 3701-54-06 SCHOOL GROUNDS AND BUILDING EX                                                      | (F) THERE SH   | ALL BE NO EVID | DENCE OF STAN    | IDING WATER   | 13    | Memo   | Ī  |
|   | 6.1   | 3701-54-06 SCHOOL GROUNDS AND BUILDING EX                                                      | (G) THERE SH   | ALL BE NO EVI  | DENCE ON THE     | BUILDING OF   | 14    | Memo   | II |
|   | 6.1   | 3701-54-06 SCHOOL GROUNDS AND BUILDING EX                                                      | (H) THERE SH   | ALL BE NO CO   | NTAMINANT SOU    | JRCES NEAR    | 15    | Memo   |    |
|   | 6.1   | 3701-54-06 SCHOOL GROUNDS AND BUILDING EX                                                      | (I) GUTTERS, I | DOWNSPOUTS     | SCUPPERS AN      | D STORM DR    | 16    | Memo   | I  |
|   | 6.1   | 3701-54-06 SCHOOL GROUNDS AND BUILDING EX                                                      | (J) WALLS AND  | O WINDOWS SH   | IALL BE INTACT   | WITH NO SIG   | 17    | Memo   | I  |
|   | 6.1   | 3701-54-06 SCHOOL GROUNDS AND BUILDING EX                                                      | (K) THERE SH   | ALL BE NO PAI  | NT, ROOFING MA   | TERIALS OR    | 18    | Memo   | Ī  |
|   | 6.1   | 3701-54-06 SCHOOL GROUNDS AND BUILDING EX                                                      | (L) THE ROOF   | OF A SCHOOL    | SHALL BE INSPE   | ECTED BY A C  | 19    | Memo   | Ī  |
|   | 6.2   | PLAYGROUND EQUIPMENT REPAIR                                                                    | *06-A2(B) PLA  | YGROUND EQU    | JIP. IN DISREPAI | R             | 0     | Memo   | II |
|   | 6.2   | PLAYGROUND SURFACE MATERIAL                                                                    | *06-A2(C) PLA  | YGROUND SUF    | RFACE MATERIA    | S             | 1     | Memo   |    |
|   | 6.2   | PLAYGROUND HAZARDS                                                                             | *06-A2(F) PLA  | GROUND HAZ     | ARDS             |               | 2     | Memo   |    |
|   | 6.2   | 3701-54-06 SCHOOL GROUNDS AND BUILDING EX                                                      | (A) STUDENTS   | SHALL NOT B    | E ALLOWED TO     | USE THE PLA   | 3     | Memo   |    |
|   | 6.2   | 2 3701-54-06 SCHOOL GROUNDS AND BUILDING EX (B) ALL PLAYGROUND EQUIPMENT SHALL BE IN GOOD RE   |                |                |                  | 4             | Memo  |        |    |
|   | 6.2   | 3701-54-06 SCHOOL GROUNDS AND BUILDING EX (C) SURFACING IN THE USE ZONES OF PLAYGROUND EQ      |                |                |                  | 5             | Memo  |        |    |
|   | 6.2   | 3.2 3701-54-06 SCHOOL GROUNDS AND BUILDING EX (D) USE ZONES AROUND SLIDES, SWINGS AND STATIONA |                |                |                  | 6             | Memo  | $\sim$ |    |
|   | <     |                                                                                                |                |                |                  |               | >     |        |    |
|   |       |                                                                                                |                | Print          | Delete*          | Add           |       | Close  |    |
|   |       |                                                                                                |                |                |                  |               |       |        |    |

This table holds all of the School Inspection Rescinded Rules:

- To permanently **delete** a rule, select the rule and **right-click**.
- Click **Print** button to print a copy of the rules.
- Click **Add** button to add a new rule.

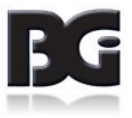